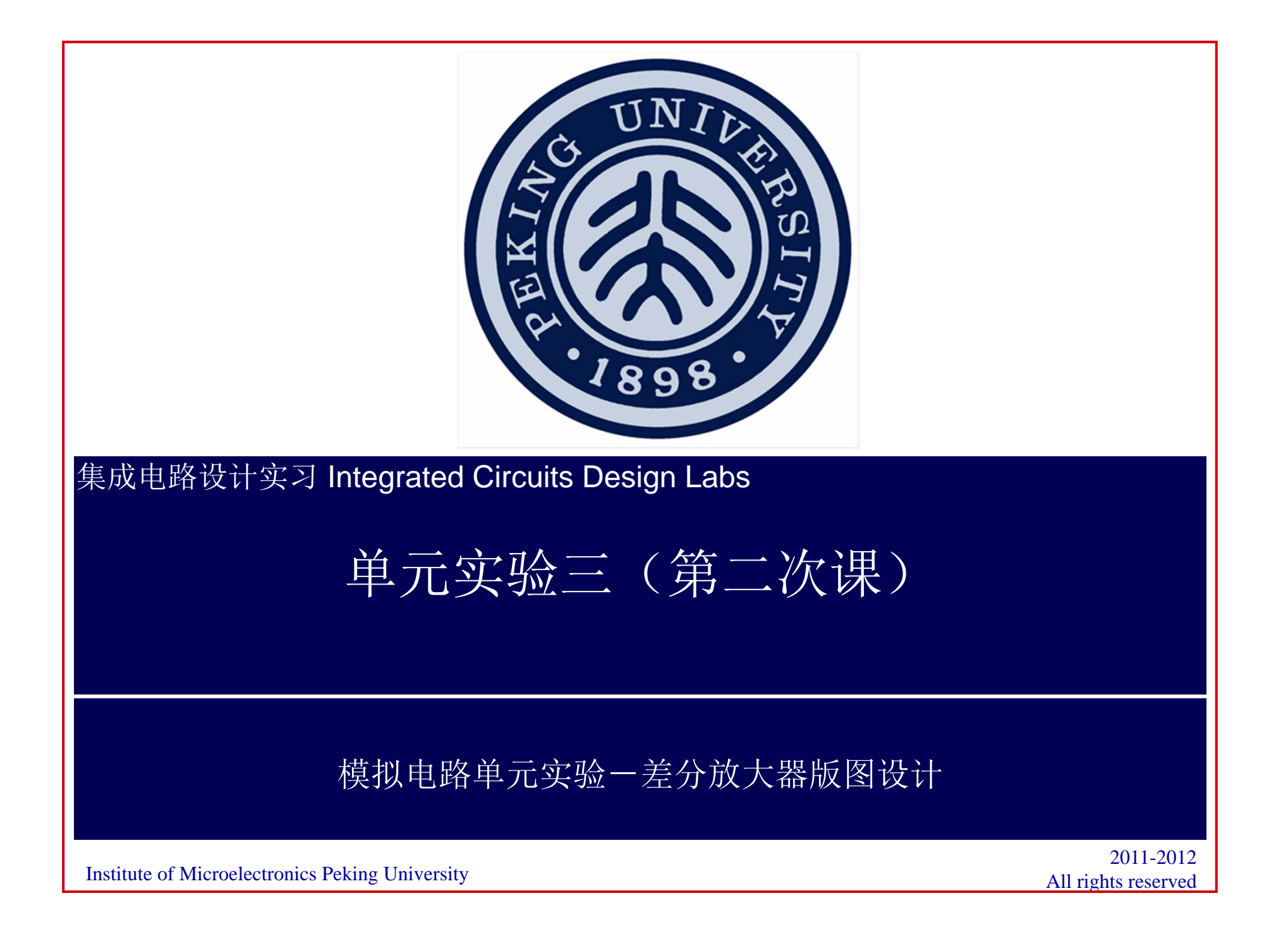

## 实验内容、实验目的、时间安排

●实验内容:

- ●完成差分放大器的版图
- ●完成验证: DRC、LVS、后仿真

●目的:

•掌握模拟集成电路单元模块的版图设计方法

●时间安排:

●一次课完成差分放大器的版图与验证

#### 实验步骤

- 1. 完成上节课设计放大器对应的版图
- 2. 对版图进行DRC、LVS检查
- 3. 创建后仿真电路
- 4. 后仿真(进度慢的同学可只选做部分分析)
  - DC分析: 直流功耗等
  - AC分析: 增益、GBW、PM
  - Tran分析:建立时间、瞬态功耗等

# **Display Option**

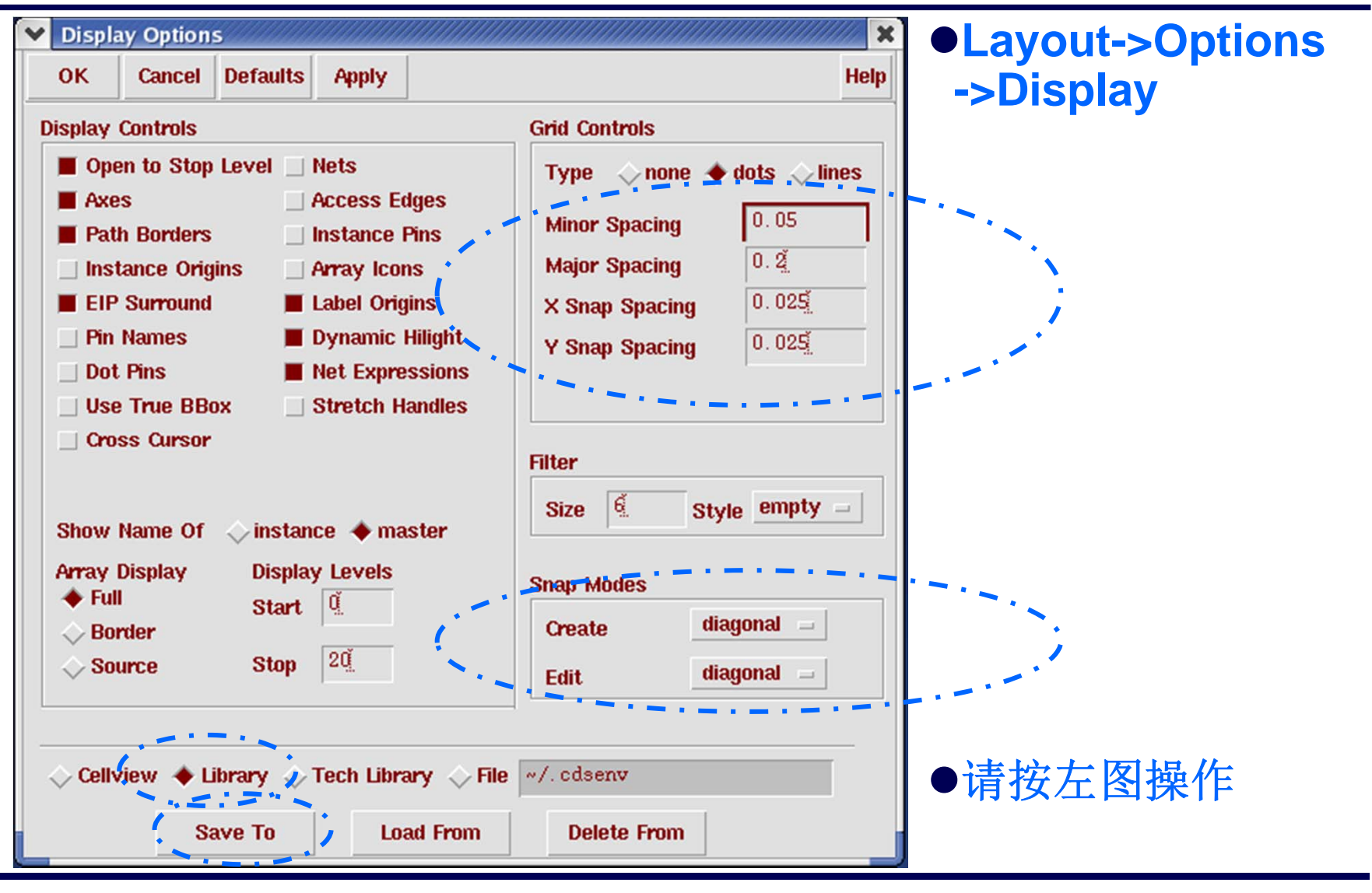

Institute of Microelectronics, Peking University Copyright © 2011-2012 集成电路设计实习一单元实验三 模拟单元电路设计

## 由Schematic创建Layout

- ●Schematic->Tools->Design Synthesis->Layout XL->弾出窗口 ->选择Create New->OK
- ●Virtuoso XL->Design->Gen From Source->弾出窗口
  - ●选择所有Pin
  - ●设置Pin的Layer
  - Update

| K Can                                                                                          | ol Defaults                                                                                                 |                                                                                                    |                                                                  |                                                                                                    |                             |           | Holr          |
|------------------------------------------------------------------------------------------------|----------------------------------------------------------------------------------------------------|----------------------------------------------------------------------------------------------------|------------------------------------------------------------------|----------------------------------------------------------------------------------------------------|-----------------------------|-----------|---------------|
|                                                                                                | Derauro                                                                                                    |                                                                                                    |                                                                  |                                                                                                    |                             |           | net           |
| ayout Gen                                                                                      | eration                                                                                                    |                                                                                                    |                                                                  |                                                                                                    |                             |           |               |
| Generate                                                                                       | : 🔳 I/O Pins                                                                                                | ;                                                                                                    | Instances                                                        | B B                                                                                                    | oundary                     |           |               |
|                                                                                                | Transis                                                                                                    | tor Chaining                                                                                               | Transistor Fol                                                   | dina P                                                                                                    | reserve                     | Mapping   | s             |
|                                                                                                |                                                                                                    | ···· ······                                                                                                |                                                                  |                                                                                                    |                             |           |               |
| O Pins                                                                                         |                                                                                                    |                                                                                                    |                                                                  |                                                                                                    |                             |           |               |
| Annly                                                                                          | Din Ti                                                                                                    |                                                                                                    | Maatar                                                           | 115.446 11                                                                                                    | night N                     | um Cumot  |               |
|                                                                                                |                                                                                                    | the Layer                                                                                                  | Master                                                           | muui n                                                                                                    | eignt ni                    | un creat  | e             |
| Defaults                                                                                       | Geomet                                                                                                    | ric - 🚺 Meti                                                                                               | dg                                                               | 0.45 0                                                                                                    | 45 1                        |           |               |
|                                                                                                |                                                                                                    |                                                                                                    |                                                                  |                                                                                                    |                             |           |               |
| Select:                                                                                        |                                                                                                    |                                                                                                    | lumber Select                                                    | od: 0                                                                                                    |                             | Add a Pi  | in            |
| Select.                                                                                        |                                                                                                    |                                                                                                    | umber Select                                                     | eu. 0                                                                                                    |                             |           |               |
| Term Nan                                                                                       | ne NetNan                                                                                                   | ne Pin Type I                                                                                              | ayer / Master                                                    | Width H                                                                                                    | eight Nu                    | um Creat  | te            |
| "iref"                                                                                         | iref"                                                                                                    | "Geometric"                                                                                                | ("MET1" "d                                                       | lrawing")                                                                                                    | 0.7                         | 0.7       | 1             |
| "vada!"                                                                                        | "vdda!"                                                                                                    | "Geometric"                                                                                                | ("MET1" "d                                                       | (rawing")                                                                                                    | 0.7                         | 0.7       | -             |
| "Vn"                                                                                           | "vn"                                                                                                    | "Geometric"                                                                                                | ("METI" "O                                                       | (rawing")                                                                                                    | 0.7                         | 0.7       | $\frac{1}{1}$ |
| ""                                                                                             | "100"                                                                                                    | "Geometric"                                                                                                | ("MET1" "d                                                       | rawing)                                                                                                    | 0.7                         | 0.7       | 1             |
| "                                                                                              | "rroopl"                                                                                                    | "Coometrie"                                                                                                | ("MET1 0                                                         | (rawing)                                                                                                    | 0.7                         | 0.7       | -             |
| VSSa!                                                                                          | C                                                                                                    | LEDME LF1C                                                                                                 |                                                                  |                                                                                                    | 0.7                         | 11        | <b>T</b>      |
|                                                                                                | 1                                                                                                    |                                                                                                    | ( 1011 )                                                         | ,                                                                                                    |                             |           |               |
| Update                                                                                         | Pin Ty                                                                                                    | /pe Layer /                                                                                                | Master                                                           | Wadth H                                                                                                    | eight Nu                    | um Creat  | ie<br>ie      |
| Update<br>AS IS                                                                                | Pin Ty<br>Geomet                                                                                            | /pe Layer /                                                                                                | Master<br>dg =                                                   | <u>Ма́нь</u> Н<br>0.70                                                                                                    | eight Nu<br>7 1             | um Creat  | 2<br>ie       |
| Update<br>AS IS                                                                                | Pin Ty<br>Geomet                                                                                            | /pe Layer/                                                                                                 | Master<br>dg                                                     | <u>Vādīb</u> H<br>0. 7 <u>.</u> 0                                                                                                    | eight Nu<br>7 1             | um Creat  | ie<br>ie      |
| Update<br>AS IS<br>Pin Label                                                                   | Pin Ty<br>Geomet                                                                                            | /pe Layer /                                                                                                | Master<br>dg =                                                   | <u>Vädtb</u> H<br>0. <u>7</u> 0<br>lone                                                                                                    | eight Nu<br>7 1<br>Pin Labe | um Creat  | 2             |
| Update<br>AS IS<br>Pin Label                                                                   | Pin Ty<br>Geomet<br>Shape                                                                                   | rpe Layer /                                                                                                | Master<br>dg =<br>t Display                                      | Nädtb H<br>0.7 <u>1</u> 0<br>Ione                                                                                                    | eight Nu<br>7 1<br>Pin Labe | um Creat  | ).<br>        |
| Update<br>AS IS<br>Pin Label<br>oundary                                                        | Pin Ty<br>Geomet<br>Shape                                                                                   | ype Layer /                                                                                                | Master<br>dg →<br>t Display ◇N                                   | Nõdtb H<br>O. 7 O<br>Ione                                                                                                    | eight Nu<br>7 1<br>Pin Labe | um Creat  | 2e            |
| Update<br>AS IS<br>Pin Label<br>oundary                                                        | Pin Ty<br>Geomet                                                                                            | ype Layer /                                                                                                | Master<br>dg =<br>t Display  N                                   | Nadth H                                                                                                    | eight Nu<br>7 1<br>Pin Labe | um Creat  | .e            |
| Update<br>AS IS<br>Pin Label<br>oundary<br>Layer:                                              | Pin Ty<br>Geomet<br>Shape                                                                                   | ype Layer /                                                                                                | dg →<br>t Display ↓ N<br>Left:                                   | <u>маннь</u> <u>н</u><br>0.7 <u>і</u> 0<br>lone                                                                                                    | eight Nu<br>7 1<br>Pin Labe | um Creat  |               |
| Update<br>AS IS<br>Pin Label<br>oundary<br>Layer:                                              | Pin Ty<br>Geomet<br>Shape                                                                                   | y dg                                                                                                    | ' Master<br>dg →<br>t Display ◇ N<br>Left:                       | <u>Nōdtb</u> H<br>0. 7 <u>1</u> 0<br>kone 1                                                                                                    | eight Nu<br>7 1             | I Options | 2             |
| Update<br>AS IS<br>Pin Label<br>oundary<br>Layer:<br>Shape:                                    | Pin Ty<br>Geomet<br>Shape                                                                                   | ype Layer /                                                                                                | dg →<br>t Display ◇ M<br>Left:<br>Bottom:                        | <u>Vādīt</u> H<br>0. <u>7</u> 0<br>kone                                                                                                    | eight Nu<br>7 1<br>Pin Labe | I Options | 2e            |
| Update<br>AS IS<br>Pin Label<br>oundary<br>Layer:<br>Shape:                                    | Pin Ty<br>Geomet<br>Shape<br>PrBndr<br>Rectangle                                                            | y dg                                                                                                    | dg →<br>t Display ◇ M<br>Left:<br>Bottom:                        | <u>Nădth</u> H<br>0. <u>オ</u> 0<br>kone                                                                                                    | eight Nu<br>7 1<br>Pin Labe | I Options | je            |
| Update<br>AS IS<br>Pin Label<br>oundary<br>Layer:<br>Shape:<br>oundary A                       | Pin Ty<br>Geomet<br>Shape<br>PrBndr<br>Rectangle                                                            | ype Layer /                                                                                                | dg →<br>t Display ◇ N<br>Left:<br>Bottom:                        | Nödttb         H           0. 7         0           kone         1           Q         1           Q         1                                                      | eight Nu<br>7 1             | I Options |               |
| Update<br>AS IS<br>Pin Label<br>oundary<br>Layer:<br>Shape:<br>oundary A                       | Pin Ty<br>Geomet<br>Shape<br>PrBndr<br>Rectangle<br>rea Estimati                                            | ype Layer /                                                                                                | dg →<br>t Display ◇ N<br>Left:<br>Bottom:                        | Nodith H<br>0. 7 0<br>None 1<br>Q<br>Q<br>Ratio (W/H)                                                                                                    | eight Nu<br>7 1<br>Pin Labe | I Options |               |
| Update<br>AS IS<br>Pin Label<br>oundary<br>Layer:<br>Shape:<br>oundary A<br>Utiliza            | Pin Ty<br>Geomet<br>Shape<br>PrBndr<br>Rectangle<br>rea Estimati                                            | ype Layer /<br>time METI<br>Label Text<br>y dg<br>on<br>25                                                 | dg =<br>t Display  N<br>Left:<br>Bottom:<br>Aspect F             | Nödtb         H           0. 1         0           kone         1           Q         1           Q         1           Q         1           Ratio (W/H)         1 | eight Nu<br>7 1<br>Pin Labe | I Options |               |
| Update<br>AS IS<br>Pin Label<br>oundary<br>Layer:<br>Shape:<br>oundary A<br>Utiliza<br>Area Ca | Pin Ty<br>Geomet<br>Shape<br>PrBndr<br>Rectangle<br>rea Estimati<br>tion (%)                                | ype Layer /<br>Label Text<br>y dg<br>on<br>25<br>PRBoundary Bas                                            | dg -<br>t Display $>$ N<br>Left:<br>Bottom:<br>Aspect F          | <u>Nādīb</u> H<br>0. <u>개</u> 0<br>kone ]<br>0.<br>0.<br>0.<br>3                                                                                                    | eight N<br>7 1<br>Pin Labe  | I Options | e             |
| Update<br>AS IS<br>Pin Label<br>oundary<br>Layer:<br>Shape:<br>oundary A<br>Utiliza<br>Area Ca | Pin Ty<br>Geomet<br>Shape<br>PrBndr<br>Rectangle<br>rea Estimati<br>tion (%)<br>alculation:                 | ype Layer /<br>Label Text<br>y dg<br>on<br>25<br>PRBoundary Bas                                            | dg →<br>t Display ◇ M<br>Left:<br>Bottom:<br>Aspect F            | <u>Nādīb</u> H<br>0. <u>개</u> 0<br>kone ]<br>0<br>0                                                                                                    | eight N<br>7 1<br>Pin Labe  | I Options | e             |
| Update<br>AS IS<br>Pin Label<br>oundary<br>Layer:<br>Shape:<br>oundary A<br>Utiliza<br>Area Ca | Pin Ty<br>Geomet<br>Shape<br>PrBndr<br>Rectangle<br>rea Estimati<br>tion (%)<br>uculation:<br>add Templata  | ype Layer /<br>Label Text<br>y dg<br>on<br>25<br>PRBoundary Bas<br>a File for Layout                       | Master<br>dg                                                     | <u>Nādīb</u> []<br>0. <u>개</u> 0<br>kone ]<br>0<br>0<br>3<br>3<br>4<br>10 (W/H)                                                                                     | eight N<br>7 1<br>Pin Labe  | I Options |               |
| Update<br>AS IS<br>Pin Label<br>oundary<br>Layer:<br>Shape:<br>Oundary A<br>Utiliza<br>Area Ca | Pin Ty<br>Geomet<br>Shape<br>PrBndr<br>Rectangle<br>rea Estimati<br>tion (%)<br>alculation:<br>pad Template | ype Layer /<br>Label METI<br>Label Text<br>y dg<br>y dg<br>00<br>25<br>PRBoundary Bas<br>e File for Layout | dg =<br>t Display $>$ N<br>Left:<br>Bottom:<br>Aspect F<br>red = | Nodeth H<br>0. 7 0<br>None 1<br>Q<br>Q<br>Ratio (W/H)<br>Browsp                                                                                                    | eight N<br>7 1<br>Pin Labe  | I Options |               |

Institute of Microelectronics, Peking University Copyright © 2011-2012 集成电路设计实习一单元实验三 模拟单元电路设计

### 对管的共质心画法:相对位置放置

- ●设A管、B管为对管,共8个Multiplier
- ●将A管的前4个Multiplier合在一起,置于左上角
- ●将A管的后4个Multiplier合在一起,置于右下角
- ●将B管的前4个Multiplier合在一起,置于右上角
- ●将B管的后4个Multiplier合在一起,置于左下角

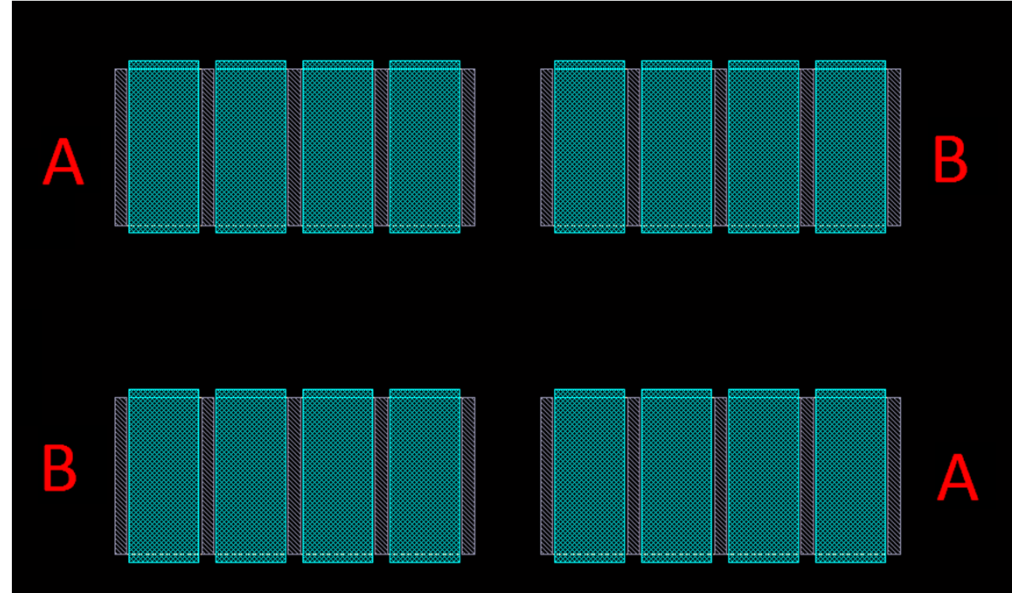

Institute of Microelectronics, Peking University Copyright © 2011-2012 集成电路设计实习一单元实验三 模拟单元电路设计

# 对管的共质心画法: 层间互连单元的调用

## ●调用单元

●快捷键 o

#### ●设置

- ●Column: Contact列数
- ●Row: Contact行数
- ●其余可供调用的层间互连单元
  - •M1\_NWELL
  - •M1\_PSUB
  - •M2\_M1
  - •M3\_M2
  - •M4\_M3

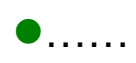

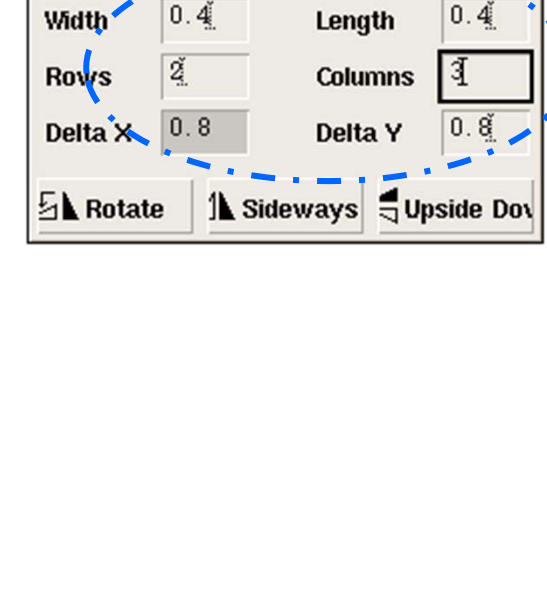

**Create Contact** 

M1\_POLY2

centerCenter

Cancel

Hide

Auto Contact

Contact Type

Justification

Help

对管的共质心画法:连线

●A管中前4个Multiplier的连线

- ●挪动B管前4个Multiplier的位置, 复制上图中的相关连线(注意:使 用上下镜像功能)
  - ●按c,鼠标左键拉框,选定一组连线
  - ●按F3,选择上下镜像
  - ●将复制后的连线放到合适的位置

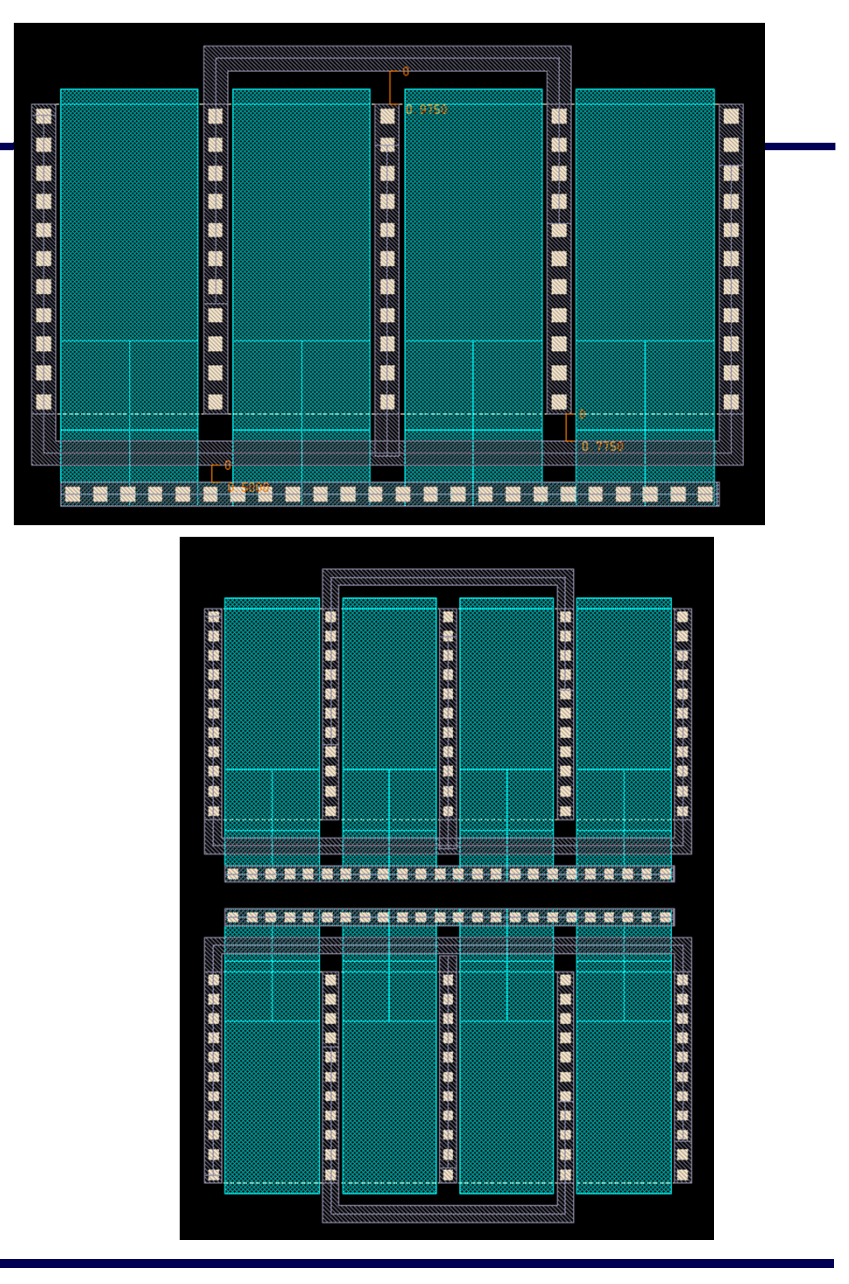

Institute of Microelectronics, Peking University Copyright © 2011-2012 集成电路设计实习一单元实验三 模拟单元电路设计

对管的共质心画法:连线、隔离

- ●使用M1\_PSUB将N型MOSFET围起来
  - ●固定衬底电压、隔离数字干扰

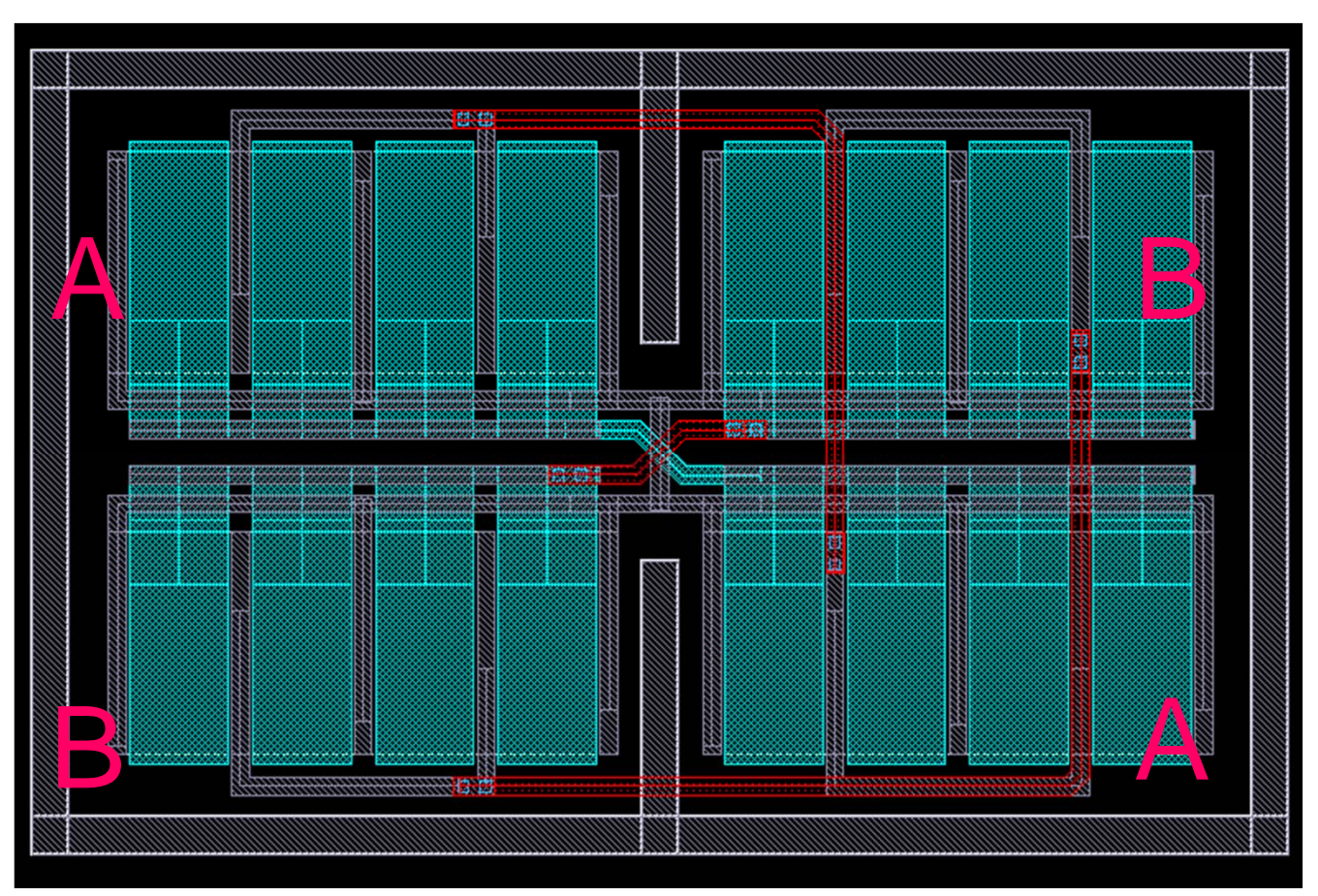

Institute of Microelectronics, Peking University Copyright © 2011-2012 集成电路设计实习一单元实验三 模拟单元电路设计

### 完成放大器的版图

●例子, 仅供参考。

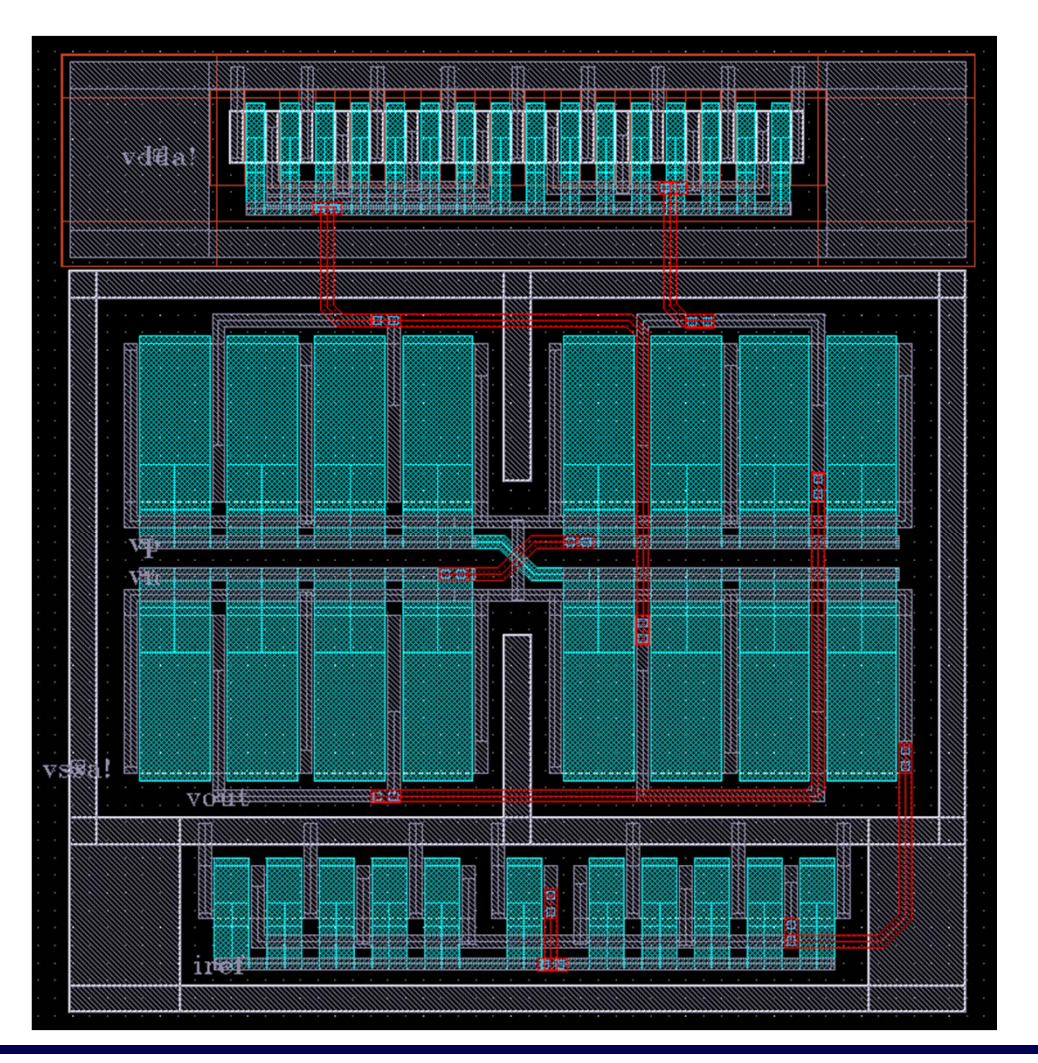

集成电路设计实习一单元实验三 模拟单元电路设计

# 显示未完成的连线: 查找未完成的连线时使用

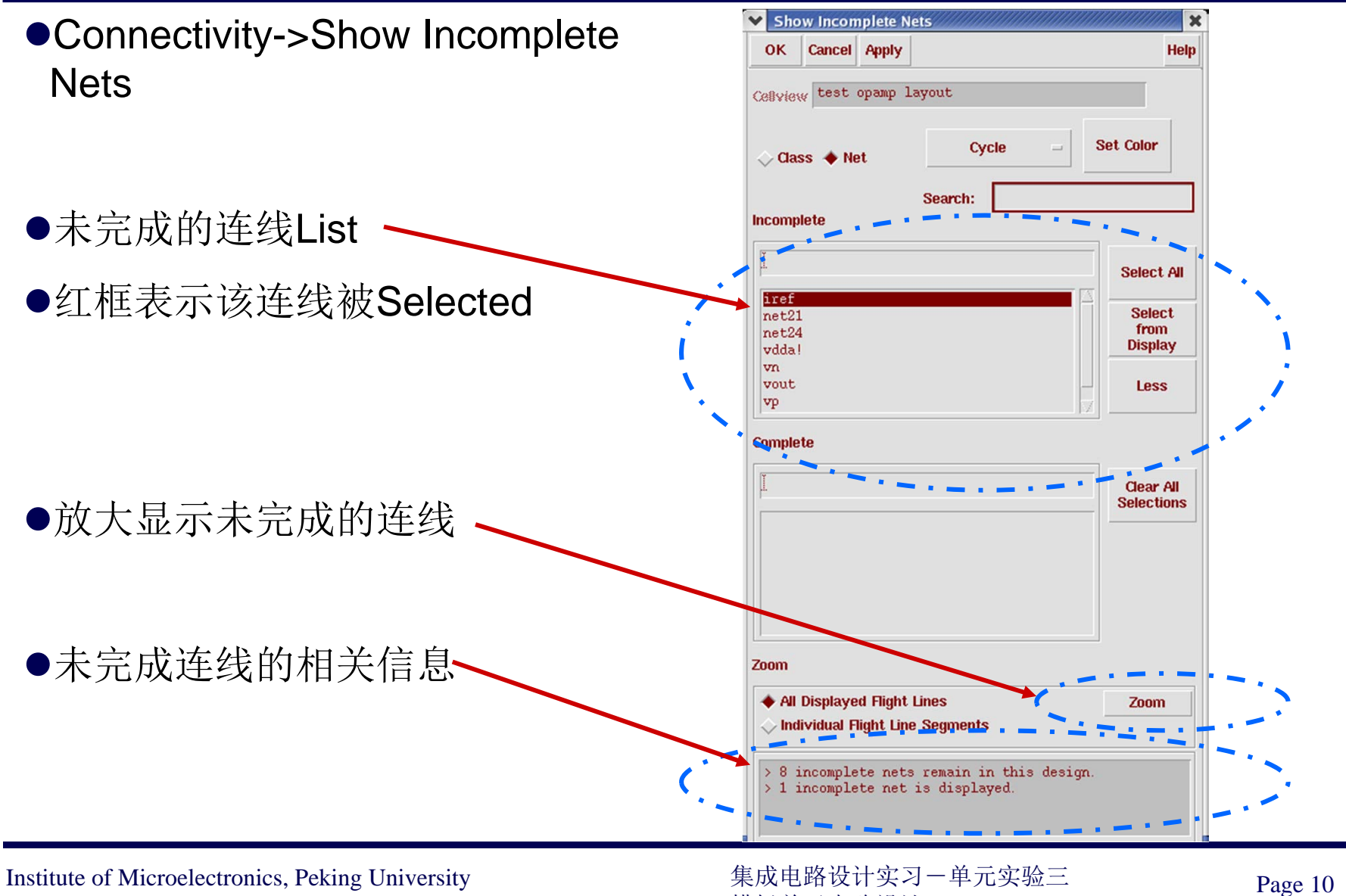

Copyright © 2011-2012

模拟单元电路设计

## 查找DRC错误标识

- ●Verify->Markers->Find, 弾出窗口
- ●设置Zoom To Markers
- ●按Apply显示当前DRC错误标识,按Next显示下一个标识
- ●回到版图窗口,按Shift+z缩小显示目标,查看标识的具体原因

| ✓ Find Marker                                                         | <b>X</b> |
|-----------------------------------------------------------------------|----------|
| Apply Cancel Previous Next Delete                                     | Help     |
| <ul> <li>Zoom To Markers ■ Cellview Access Mode <pre></pre></li></ul> |          |
| Search Scope<br><pre></pre>                                           | r        |
| Find by 🔷 master cell only 🔶 all occurrences                          |          |

#### 查找LVS的未匹配处

- 首先: LVS结束后, 查看Output结果
- 若查看结果很难找出未匹配处,请按如下方法查找
  - 1. 打开电路的extracted view
  - 2. 在extracted view中:Verify->LVS->Error Display, 弹出窗口
  - 3. 设置Auto-Zoom,按First、Next可显示LVS失配(佐以shift+z)
  - 4. 记录失配原因与坐标,回到Layout View查看该坐标处的版图信息

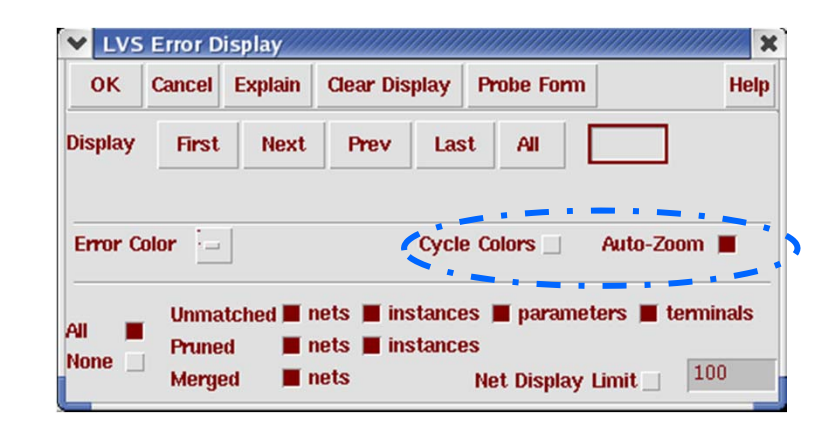

Institute of Microelectronics, Peking University Copyright © 2011-2012 集成电路设计实习-单元实验三 模拟单元电路设计

# 后仿真(第一步): Build Analog

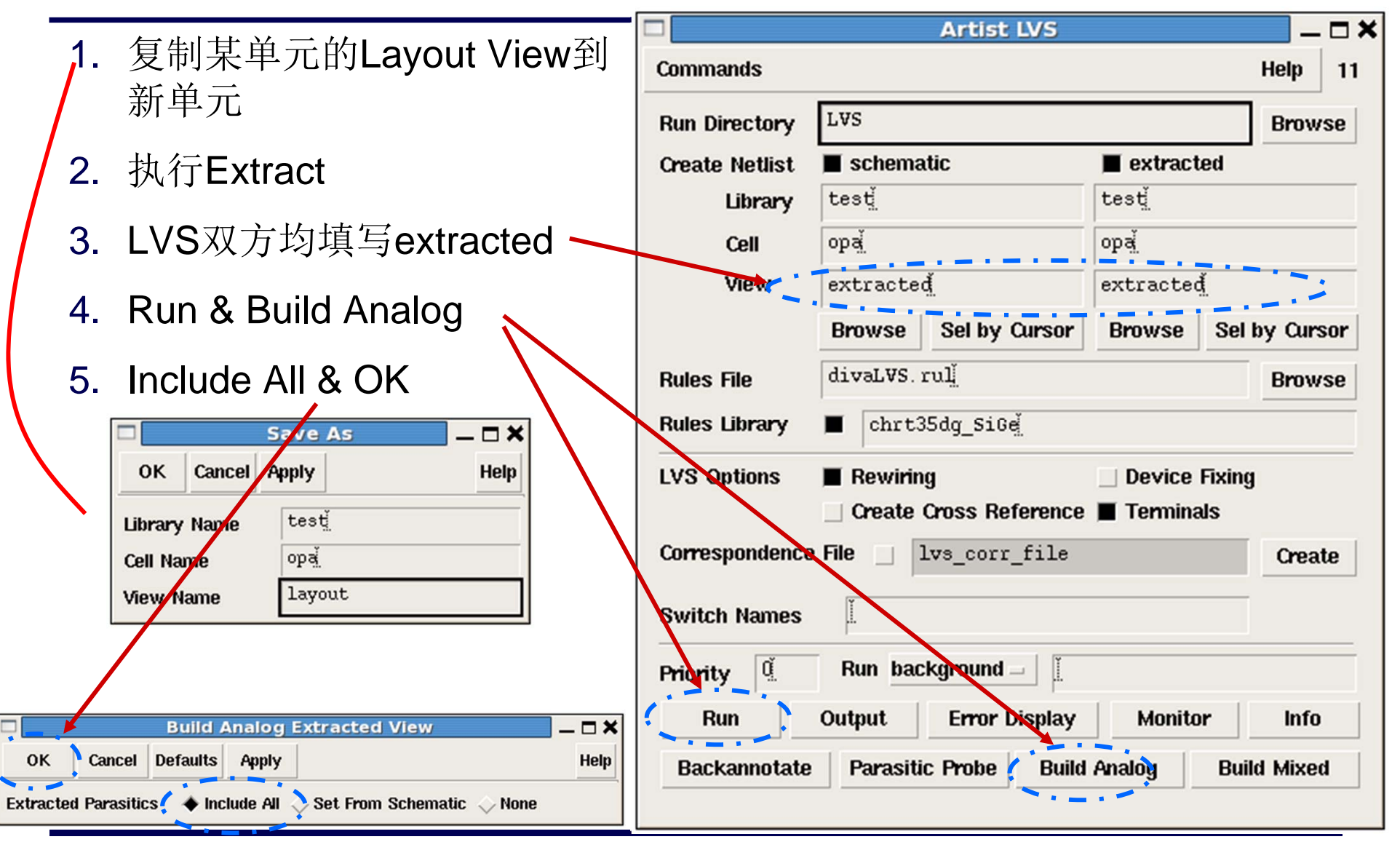

Institute of Microelectronics, Peking University Copyright © 2011-2012 集成电路设计实习一单元实验三 模拟单元电路设计

# 后仿真(第二步): Create Symbol

- 1. 打开任意一个Schematic View
- 2. Design->Create Cellview->From Cellview, 弹出右上窗口
- 3. 点击Browse,弹出右下窗口
- 4. 选后仿单元的Analog\_extracted

#### 参考由Schematic生成Symbol

|                                                                           | (                             | Cellview                 | From Cellview                    |                                                           | _ <b>-</b> × |  |
|---------------------------------------------------------------------------|-------------------------------|--------------------------|----------------------------------|-----------------------------------------------------------|--------------|--|
| OK Cancel [                                                               | Defaults Ap                   | ply                      |                                  |                                                           | Help         |  |
| Library Name<br>Cell Name                                                 | test <u>i</u><br>opa <u>i</u> |                          |                                  | <u>(</u>                                                  | Browse       |  |
| From View Name                                                            | schemati                      |                          | To View Name<br>Tool / Data Type | symbol <u>i</u><br>Composer                               | -Symbol =    |  |
| Display Cellview<br>Edit Options                                          |                               |                          |                                  |                                                           |              |  |
| □ Library Browser - Cellview From Cellview _ □ >                          |                               |                          |                                  |                                                           |              |  |
| itest                                                                     |                               | – <b>Cell</b> ––<br>ľopa |                                  | - View<br>Janalog ext                                     | racted       |  |
| AR00812<br>BG_AGIN<br>Bandgap<br>US_8ths<br>ahdlLib<br>analogLib<br>basic |                               | opa<br>opa1              |                                  | analog_extr<br>extracted<br>layout<br>schematic<br>symbol | acted        |  |

# 后仿真(第三步):仿真设置

- 1. 调用analog\_extracted生成的symbol,创建仿真电路
- 2. 启动ADE (Analog Design Environment)
- 3. ADE->Setup-> Environment, 弹出窗口
- 4. 在Switch View List中添加analog\_extracted

| ✓ Envire | onment O     | ptions     | ,,,,,,,,,,,,,,,,,,,,,,,,,,,,,,,,,,,,,,, |                                                   | ×    |
|----------|--------------|------------|-----------------------------------------|---------------------------------------------------|------|
| ок       | Cancel       | Defaults   | Apply                                   | F F                                               | lelp |
| Switch   | /iew List    |            | sp                                      | ectre analog_extracted cmos_sch cmos.sch schemati | .c   |
| Stop Vie | w List       |            | sp                                      | ectre                                             |      |
| Paramet  | er Range     | Checking F | File 🖡                                  |                                                   |      |
| Analysis | Order        |            | ľ                                       |                                                   |      |
| Print Co | nments       |            |                                         |                                                   |      |
| userCma  | l Line Optio | in         | Ĭ                                       |                                                   |      |
| Automat  | ic output    | log        |                                         |                                                   |      |
| 4        |              |            |                                         |                                                   |      |

Institute of Microelectronics, Peking University Copyright © 2011-2012 集成电路设计实习-单元实验三 模拟单元电路设计